## 選課操作說明

### 【步驟一】:正修訊息網

網址:https://portal.csu.edu.tw/ 帳號:學號 (8碼) 密碼:身分證字號 (預設)

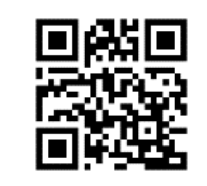

正修訊息網
● 登入驗證

我的首頁

重要通知

▲
▲
■
■
■
■
■
■
■
■
■
■
■
■
■
■
■
■
■
■
■
■
■
■
■
■
■
■
■
■
■
■
■
■
■
■
■
■
■
■
■
■
■
■
■
■
■
■
■
■
■
■
■
■
■
■
■
■
■
■
■
■
■
■
■
■
■
■
■
■
■
■
■
■
■
■
■
■
■
■
■
■
■
■
■
■
■
■
■
■
■
■
■
■
■
■
■
■
■
■
■
■
■
■
■
■
■
■
■
■
■
■
■
■
■
■
■
■
■
■
■
■
■
■
■
■
■
■
■
■
■
■
■
■
■
■
■
■
■
■
■
■
■
■
■
■
■
■
■
■
■
■
■
■
■
■
■
■
■
■
■
■
■
■
■
■
■
■
■
■

■
■
■
■
■
■
■
■
■
■
■
■
■
■
■
■
■
■
■
■
■
■
■
■
■
■
■
■
■
■
■
■
■
■
■
■
■
■
■
■
■
■
■
■
■
■
■
■
■
■
■
■
■
■
■
■
■<

教務資訊

遐锢多续

🚯 🚓 🤜 🔷

# 【步驟二】:點選「教務資訊」 第一階段:點選〔體育<sup>、</sup>通識〕選課系統

#### 第二階段-1:點選「選課系統」

1.點選「當學期應修課程」

可以看到目前系統已經選擇的課程

- 2.點選「選課(加退選)」
  - 點選「**加選**+」
- 3.最後請點選「個人課表」確認是否加選成功

#### 第二階段-2:「英文課程選課說明」

- 1.選擇「英文課程」
- 2.系統會自動查詢出**預設時段約9至10門課** 請依自己英文狀況**選擇一科**
- 3.若要加選第二門英文(每學期至多可選兩門) 於加退選期間至外語中心辦理(人文大樓一樓)
- 4.開課英文名稱·已修及格者不可重複修讀;重複修讀者·所取得學分數不計算
- 5.最後請點選「個人課表」確認是否加選成功

#### 加退選期間

**9/9(一)中午12:30 至 9/20(五)中午12:30** 依據上述【步驟一】及【步驟二】辦理

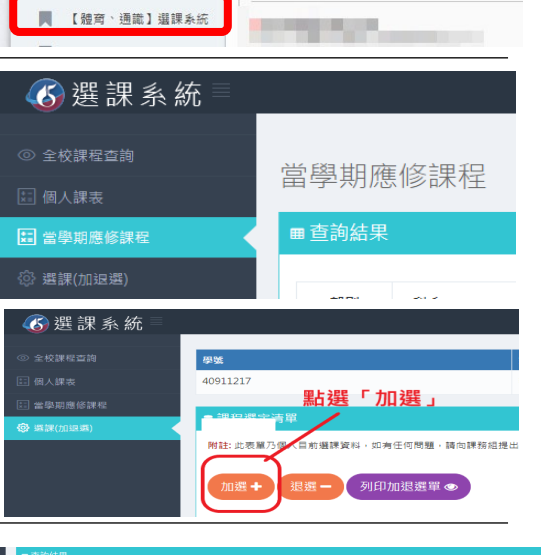

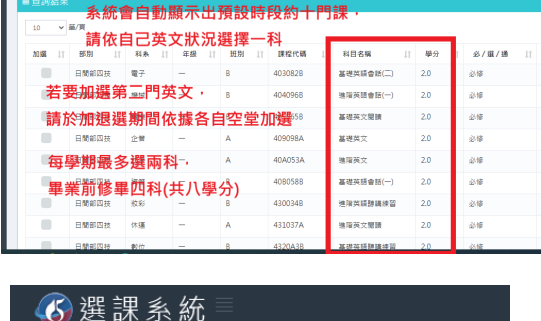

當學期應修課程

-----